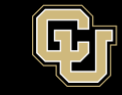

## **GlobalProtect VPN Installation Guide for Macs**

- 1. There are two steps for using the university's new VPN:
  - a. Register and install Duo Security
  - b. Download and install GlobalProtect VPN for your Mac

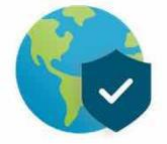

2. Select the Download Mac32/64 bit GlobalProtect agent. By default, the installer is downloaded to your *Downloads* folder. Go to Finder and double-click GlobalProtect.pkg.

|                    | 🥪 install GlobalProtect                                                     |
|--------------------|-----------------------------------------------------------------------------|
|                    | Welcome to the GlobalProtect Installer                                      |
| Introduction       | You will be guided through the steps necessary to install this<br>software. |
| Destination Select |                                                                             |
| Installation Type  |                                                                             |
| Installation       |                                                                             |
| Summary            |                                                                             |
|                    |                                                                             |
|                    |                                                                             |
|                    |                                                                             |
|                    |                                                                             |
|                    |                                                                             |
|                    |                                                                             |
|                    |                                                                             |
|                    |                                                                             |
|                    | Go Beck Continue                                                            |
|                    |                                                                             |

3. Select where you would like to install the software.

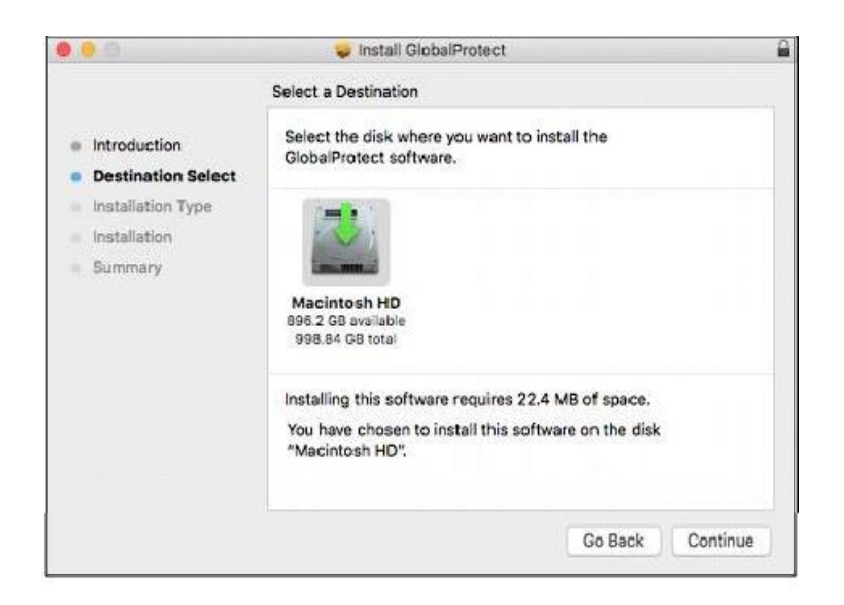

4. Check the GlobalProtect box.

| 000                | 🤤 Install GlobalProtect          |            | <u></u>  |  |  |  |  |  |
|--------------------|----------------------------------|------------|----------|--|--|--|--|--|
|                    | Custom Install on "Macintosh HD" |            |          |  |  |  |  |  |
|                    | Package Name                     | Action     | Size     |  |  |  |  |  |
| Introduction       | ✓ GlobalProtect                  | Install    | 14 MB    |  |  |  |  |  |
| Destination Select | Uninstall GlobalProtect          | Skip       | 4 KB     |  |  |  |  |  |
| Installation Type  |                                  |            |          |  |  |  |  |  |
| Installation       |                                  |            |          |  |  |  |  |  |
| Summary            |                                  |            |          |  |  |  |  |  |
|                    |                                  |            |          |  |  |  |  |  |
|                    |                                  |            |          |  |  |  |  |  |
|                    |                                  |            |          |  |  |  |  |  |
|                    | Space Required: 14 MB            | Remaining: | 360.2 GB |  |  |  |  |  |
|                    |                                  |            |          |  |  |  |  |  |
|                    |                                  |            |          |  |  |  |  |  |
|                    |                                  |            |          |  |  |  |  |  |
|                    |                                  | Go Back    | Continue |  |  |  |  |  |

5. Click install to begin the installation.

| <ul> <li>Introduction</li> <li>Destination Select</li> <li>Installation Type</li> <li>Installation</li> <li>Summary</li> </ul> | "Macintosh HD"<br>4 MB of space on your computer.<br>erform a standard installation of this software<br>intosh HD". |
|----------------------------------------------------------------------------------------------------|----------------------------------------------------------------------------------------------------|
| <ul> <li>Summary</li> </ul>                                                                                                    |                                                                                                    |
|                                                                                                    | Change Install Location                                                                                             |

6. Enter your network credentials and click Install Software.

|                         | Installer is tr<br>your passwo | ying to install new software. Type<br>rd to allow this. |
|-------------------------|--------------------------------|---------------------------------------------------------|
| License                 | Username: N                    | Mac User                                                |
| Destinat                | Password:                      |                                                         |
| Installat               |                                |                                                         |
| Summar                  |                                | Cancel Install Software                                 |
| - and the second second | _                              |                                                         |
|                         |                                |                                                         |
|                         |                                |                                                         |
|                         |                                |                                                         |
|                         |                                |                                                         |
|                         |                                |                                                         |

7. You may see an additional popup to enter in your keychain. Select "Always Allow".

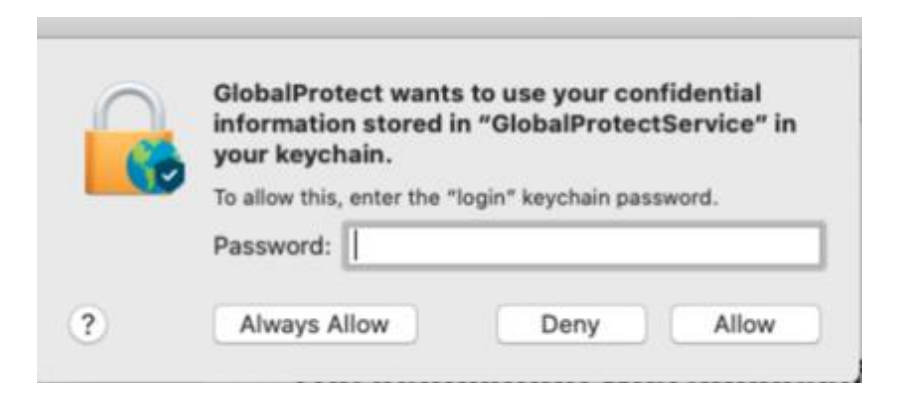

8. Close the installer once you receive the installation was successful message.

| 0.0                                                                                                    | 🥪 Install GlobalProtect                      |   |
|----------------------------------------------------------------------------------------------------|----------------------------------------------|---|
| <ul> <li>Introduction</li> <li>Destination Select</li> <li>Installation Type</li> <li>Installation</li> <li>Summary</li> </ul> | The installation was completed successfully. |   |
|                                                                                                    | Go Back Clos                                 | e |

Still have questions? Contact the CU Anschutz Medical Campus OIT Service Desk: call 303.724.4357 (4-HELP from a campus phone) or open a ticket at http://4help.oit.ucdenver.edu.